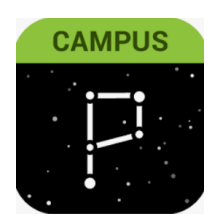

## Parent Portal

Updating parent/guardian phone number(s) + email(s) Preferences Via Website: Click on **User Menu > Settings > Contact Preferences** 

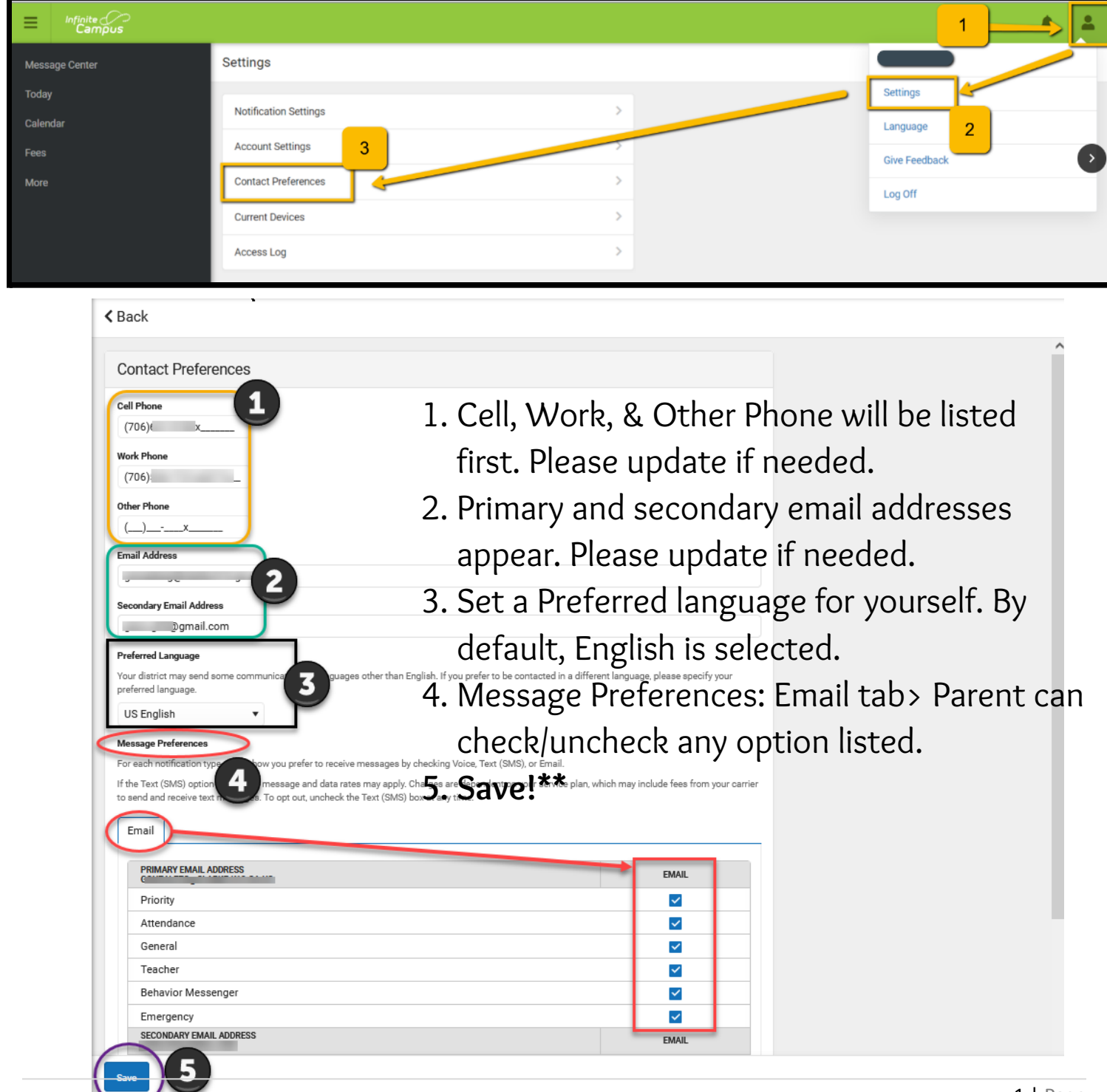

Make sure your Notifications are turned ON. Here's how:

## User Menu > Settings > Notification Settings > Select options > Save!

| Settings              |     |               |
|-----------------------|-----|---------------|
| Notification Settings | > · | Settings      |
| Account Settings      | >   | Give Feedback |
| Contact Preferences   | >   | Log Off       |
| Current Devices       | >   |               |
| Access Log            | >   |               |
|                       |     |               |

| Notification Settings<br>Select notifications to receive. Notifications are deleted after 30 days.<br>All scores<br>Grade is updated<br>All grades<br>All grades<br>Attendance is updated<br>Responsive course is scheduled<br>Document requires eSignature | 3 Back                                                                    |  |
|----------------------------------------------------------------------------------------------------|---------------------------------------------------------------------------|--|
| Select notifications to receive. Notifications are deleted after 30 days.  All scores Grade is updated All grades All grades All grades All grades Comment requires esignature                                                                              | Notification Settings                                                     |  |
| All scores  Grade is updated  All grades  Attendance is updated  Responsive course is scheduled  Document requires eSignature                                                                                                    | Select notifications to receive. Notifications are deleted after 30 days. |  |
| All scores                                                                                                    | Assignment is scored                                                      |  |
| Carade is updated  All grades  All grades  Attendance is updated  Attendance is scheduled  Document requires eSignature                                                                                                    | All scores                                                                |  |
| All grades  All grades  All grades  Attendance is updated  Responsive course is scheduled  Document requires eSignature                                                                                                    | Grade is updated                                                          |  |
| Attendance is updated  Responsive course is scheduled  Document requires eSignature                                                                                                    | All grades                                                                |  |
| Responsive course is scheduled Document requires eSignature                                                                                                    | Attendance is updated                                                     |  |
| ✓ Document requires eSignature                                                                                                    | Responsive course is scheduled                                            |  |
|                                                                                                    | ✓ Document requires eSignature                                            |  |
|                                                                                                    |                                                                           |  |
|                                                                                                    |                                                                           |  |
|                                                                                                    |                                                                           |  |
|                                                                                                    |                                                                           |  |
|                                                                                                    |                                                                           |  |

## Parent Portal App On Your Mobile Device

## Updating parent/guardia phone number(s) + email(s) Preferences

Via Phone: Click on User Menu > Settings > Contact Preferences

|                                                                                                    | ≡                                                                                                    |                                                                                                    | <b>.</b>                                                                                                 | ≡                   |     | <b>.</b> |
|----------------------------------------------------------------------------------------------------|----------------------------------------------------------------------------------------------------|----------------------------------------------------------------------------------------------------|----------------------------------------------------------------------------------------------------|---------------------|-----|----------|
| Message Center                                                                                                    | Velveeta Cheese                                                                                                    |                                                                                                    |                                                                                                    | Settings            |     |          |
| Announcements Inbox                                                                                                    | Settings                                                                                                    |                                                                                                    |                                                                                                    | Notification Settir | ngs | >        |
| District Announcement                                                                                                    | Language                                                                                                    |                                                                                                    |                                                                                                    | Account Settings    | 2   | >        |
| Wednesday 03/12/2014<br>Welcome to the Clarke County School District Parent                                                                                                    | Give Feedback Log Off accessing mormation on the Campus Portal as well as the SLDS (State Longitudinal Data System). CAMPUS PORTAL          |                                                                                                    |                                                                                                    | Contact Preference  | ces | >        |
| & Student Portal. Directions for Basic Navigation can<br>be found below. These will guide you through                                                                                                    |                                                                                                    |                                                                                                    |                                                                                                    | Current Devices     | _   | >        |
| accessing information on the Campus Portal as well<br>as the SLDS (State Longitudinal Data System).<br>CAMPUS PORTAL                                                                                                    |                                                                                                    |                                                                                                    |                                                                                                    | Access Log          |     | >        |
| BASIC NAVIGATION<br>DISTRICT NOTICES – Contains messages from Clarke<br>County School District to all users.<br>SCHOOL NOTICES – Contains messages from schools<br>you or your children attend.<br>INBOX – Contains personalized messages about<br>attendance, assignments, etc.                                                     | BASIC NAVIGATIC<br>DISTRICT NOTICES<br>County School Dis<br>SCHOOL NOTICES<br>you or your childre<br>INBOX – Contains<br>attendance, assign | S – Contains messa<br>trict to all users.<br>C – Contains messa<br>n attend.<br>personalized mess<br>ments, etc.                          | ages from Clarke<br>ages from schools<br>sages about                                                     |                     |     |          |
| On the left-hand side you'll see the following<br>categories, accessible by clicking on each:<br>NAME – Portal accounts for students and for parents<br>of one CCSD student default to that student. If you are<br>a parent of multiple students in Clarke County School<br>District, you'll need to select an individual student to | On the left-hand s<br>categories, access<br>NAME – Portal acc<br>of one CCSD stude<br>a parent of multipl<br>District, you'll nee           | ide you'll see the f<br>sible by clicking or<br>counts for student<br>ent default to that<br>le students in Clarl<br>d to select an indiv | ollowing<br>a each:<br>s and for parents<br>student. If you are<br>ke County School<br>ridual student to |                     |     |          |

Update Message Preferences > Mobil Device continued...

- 1. Cell, Work, & Other Phone will be listed first. Please update if needed.
- 2. Primary & Secondary email addresses appear. Please update if needed.
- 3. Set a Preferred Language for yourself. By default, English is selected.
- 4. Message Preferences: Email tab > Parent can check/uncheck any options listed.
- 5. Save!\*\*

| intact Preferences                                                                             |                                                                        |             |  |
|------------------------------------------------------------------------------------------------|------------------------------------------------------------------------|-------------|--|
| Phone 1                                                                                        |                                                                        |             |  |
| 06)( x                                                                                         |                                                                        |             |  |
| k Phone                                                                                        |                                                                        |             |  |
| 06).                                                                                           |                                                                        |             |  |
| er Phone                                                                                       |                                                                        |             |  |
| _)·X                                                                                           |                                                                        |             |  |
| il Address                                                                                     |                                                                        |             |  |
|                                                                                                |                                                                        |             |  |
| ondary Email Address                                                                           |                                                                        |             |  |
| )gmail.com                                                                                     |                                                                        |             |  |
| erred Language                                                                                 |                                                                        |             |  |
| r district may send some communica guages other than English. If you prefer to be contacted in | n a different language, please specify y                               | our         |  |
| S English                                                                                      |                                                                        |             |  |
| S Lingilon                                                                                     |                                                                        |             |  |
| sage Preferences                                                                               |                                                                        |             |  |
| e Text (SMS) option 4 message and data rates may apply. Charges are dependent on your service  | e plan, which may include fees from yo                                 | our carrier |  |
| end and receive text news, To opt out, uncheck the Text (SMS) box at any time.                 |                                                                        |             |  |
|                                                                                                |                                                                        |             |  |
| mail                                                                                           |                                                                        |             |  |
| mail                                                                                           |                                                                        |             |  |
| PRIMARY EMAIL ADDRESS                                                                          | EMAIL                                                                  | _           |  |
| Priority                                                                                       | EMAIL                                                                  |             |  |
| PRIMARY EMAIL ADDRESS<br>Priority<br>Attendance                                                | EMAIL<br>C                                                             |             |  |
| Priority<br>Attendance<br>General                                                              | EMAIL<br>C<br>C<br>C<br>C<br>C                                         |             |  |
| Priority Attendance General Teacher                                                            | EMAIL<br>C<br>C<br>C<br>C<br>C<br>C<br>C<br>C<br>C<br>C<br>C<br>C<br>C |             |  |
| Priority<br>Attendance<br>General<br>Teacher<br>Behavior Messenger                             | EMAIL<br>C<br>C<br>C<br>C<br>C<br>C<br>C<br>C<br>C<br>C<br>C<br>C<br>C |             |  |